Unit RENOVAÇÃO DE LIVROS

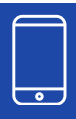

Acesse o aplicativo do Magister Clique na área 'Acadêmico' Em seguida, clique em Biblioteca

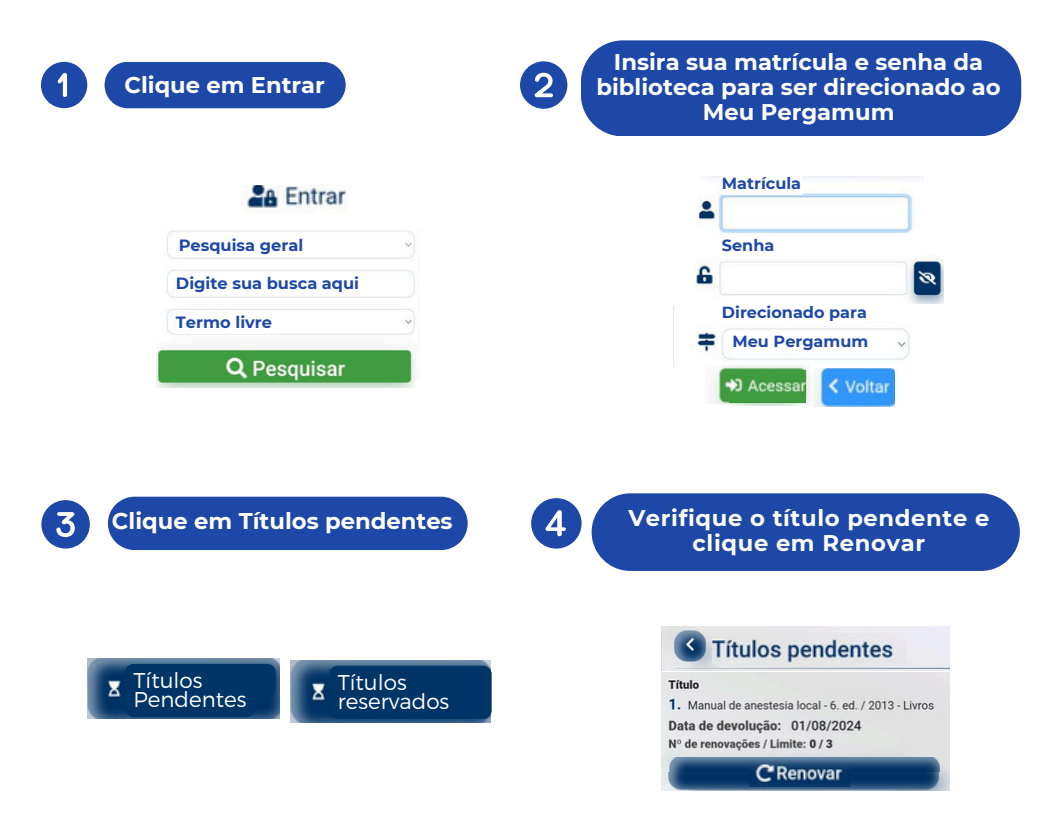

## **RENOVE NO NAVEGADOR DE SEU COMPUTADOR OU CELULAR**

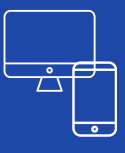

Acesse o Pergamum em biblioteca.unit.br Em 'Entrar', faça seu login com a matrícula e senha da biblioteca

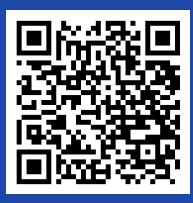